◆Microsoft®サポートオンライン http://support.microsoft.com/kb/967715/ja Windows Server 2003、Windows XP Professional、および Windows 2001で グループ ポリシー設定を使用してすべての自動実行機能を無効にする方法 E 1ンターネット Internet Explore ジマイドキュメント
 → 最近使ったファイル( Excel 2003 🎒 マイ ピクチャ 🁌 マイ ミュージック Word 2003 בשעב אד 「 お読みくださ( シマイ ネットワーク Micr 2003 א א-סאעב 🔁 1. [スタート] ボタンをクリックし、[ファイル名を指定 すべてのプログラム(P) 🍃 して実行] をクリックします。 [名前] ボックスに 「Gpedit.msc」と入力し、「OK]をクリックします。 ファイル名を指定して実行 **?** X 実行するプログラム名、または聞くフォルダやドキュメント名、インターネットリソース名を入力してください。 名前(Q): Gpedit.msc OK キャンセル 参照(B)... -Ľ 💼 管理用元 2. [コンピューターの構成] の [管理用テンプ エノポーネン レート]を展開し、[システム]をクリックしま システム
 システム
 ネットワーク
 ブリンタ す。 項目を選択すると 3. 設定ウィンドウで、[自動再生機能をオフにす る]を右クリックし、[プロパティ]をクリックし ます。 P理ページを表示しない ワールを表示する ワールのシステム状態テ 。 ルの場所を指定する を指定する IPR 9 にする 暗号化フォルダに移動されたファイルを自動的に暗号化しない COM コンポーネントが存在しない場合ダウンロードする 拉張 / 標準, 注: Windows 2000 では、ポリシー設定の名前 は[自動再生機能を無効にする]です。 動再生機能をオフにするの 動再生機能をオフにするの 院定 説明 1488 🎒 自動再生機能をオフにする 🏂 自動再生機能をオフにする ● 未構成(<u>C)</u> ● 有効(E) ● 無効(E) ●未構成© 4. [有効] をクリックし、[自動再生機能をオフにす る] ボックスの [すべてのドライブ] を選択し、すべて のドライブで自動実行を無効にします。 000 またはそれに返る 次の設定(N) たはそれに以降 次の設定(N) 前の設定化 OK キャンセル 適用@ OK キャンセル 適用(A) 5. [OK] をクリックして、[自動再生機能をオフ にするのプロパティ] ダイアログ ボックスを閉じ ます。 6. コンピューターを再起動します。

| ♦Microsoft®サポートオンライン                                                                                            | http://support.microsoft.com/kb/967715/ja                                                                                                    |
|----------------------------------------------------------------------------------------------------|----------------------------------------------------------------------------------------------------|
| Windows Server 2008 または Windows Vista でグループ ポリシー設定を使用して<br>すべての自動実行機能を無効にする方法                                   |                                                                                                    |
| 1. [スタート] ボタンをクリックし、[検索の開始] ボッ<br>クスに「Gpedit.msc」と入力し、Enter キーを押しま<br>す。                                        | <ul> <li>▲dobe Photoshop 7.0</li> <li>投税先</li> <li>イイント</li> <li>エクスプローラ</li> <li>バックアップと復元センター</li> <li>すべてのプログラム</li> <li>検索の風始</li> <li>タ</li> </ul>                                                                                                    |
| 管理者のパスワードを要求するダイアログ ボッ<br>クスが表示された場合はパスワードを入力して<br>[OK] をクリックし、確認を要求するダイアログ<br>ボックスが表示された場合は [続行] をクリック<br>します。 | セキュリティ<br>更新プログラムの確認<br>セキュリティ状態の確認<br>・<br>の所可     デ、<br>・<br>の<br>の所可       シントワークとインターネット<br>ネットワークの状態とタスクの表示<br>ファイルの共有の設定     ジン・<br>・       シントワークの状態とタスクの表示<br>ファイルの共有の設定     ご<br>ご<br>説<br>説       シントワークの状態とタスクの表示<br>ファイルの共有の設定     ご<br>ジン・<br>キャトワークの状態となるの表示<br>ファイルの共有の設定       シントワークの状態とタスクの表示<br>ファイルの共有の設定     ご<br>ジン・<br>キャトワークの状態となるの表示<br>ファイルの共有の設定       シントワークの状態となるの表示<br>ファイルの共有の設定     ご<br>ジン・<br>見ていたいのチャイアの自動再生<br>インシンタ<br>マクス                                                                                                    |
| 2. [コンピューターの構成]、[管理用テンプレート]、<br>[Windows」コンポーネント] を順に展開し、[自動再<br>生のポリシー] をクリックします。                              | ◆ 「 ・ コントロールノ(ネル ・ ハードウエアとサウンド ・                                                                                                    |
| 3. 詳細ウィンドウ領域で、[自動再生機能をオフ                                                                                        | <ul> <li>○ □ トコントロールパネル ト ハードウェアとサウント</li> <li>ファイル(F) 編集(E) 表示(V) ツール(T) ヘルプ(H)</li> <li>それぞれの環境のメディアまはたデバイスを挿入したとき(</li> <li>マベてのメディアとデバイスで自動再生を使う(U)</li> <li>メディア</li> </ul>                                                                                                    |
| 4. [有効] をクリックし、[自動再生機能をオフにす<br>る] ボックスの[すべてのドライブ] を選択し、すべて<br>のドライブで自動実行を無効にします。                                | With With Fry (7 (b))         With With Fry (7 (c))           With With Fry (7 (c))         With With Fry (7 (c))           A 191-20 FEY7         With With Fry (7 (c))           With With Fry (7 (c))         With With Fry (7 (c))           With With Fry (7 (c))         With With Fry (7 (c))           With With Fry (7 (c))         With With Fry (7 (c))           With With Fry (7 (c))         With With Fry (7 (c))           With With Fry (7 (c))         With With Fry (7 (c))           With With Fry (7 (c))         With Fry (7 (c))           With With Fry (7 (c))         With Fry (7 (c))           With With Fry (7 (c))         With Fry (7 (c))           With With Fry (7 (c))         With Fry (7 (c))           With With Fry (7 (c))         With Fry (7 (c))           With With Fry (7 (c))         With Fry (7 (c))           With With Fry (7 (c))         With Fry (7 (c))           With With Fry (7 (c))         With Fry (7 (c))           With With Fry (7 (c))         With Fry (7 (c))           With With Fry (7 (c))         With Fry (7 (c))           With With Fry (7 (c))         With Fry (7 (c))           With With Fry (7 (c))         With Fry (7 (c))           With With Fry (7 (c))         With Fry (7 (c))           With With Fry (7 (c))         With Fry (7 (c))                                                                                                    |
| 5. コンピューターを再起動します。                                                                                              | りムーパブル ディスク (0-30/01/Kティ         アメリレーパブル ディスク (0-30/01/Kティ         アメリレーパブル ディスク (0-30/01/Kティ         アメリレーパブル ディスク (0-30/01/Kティ         アメリレーパブル ディスク (0-30/01/Kティ         アメリレーパブル ディスク (0-30/01/Kティ         アメリレーパブル ディスク (0-30/01/Kティ         アメリレーパブル ディスク (0-30/01/Kティ         アメリレーパブル ディスク (0-30/01/Kティ         アメリレーパブル ディスク (0-30/01/Kティ         アメリレーパブル ディスク (0-30/01/Kティ         アメリレーパブル ディスク (0-30/01/Kティ         アメリレーパブル ディスク (0-30/01/Kティ         アメリレーパブル (0-10/K)         アメリレ (0-10/K)         アメリレ (0-10/K)         アメリン (0-10/K)         アメリレ (0-10/K)         アメリレ (0-10/K)         アメリレ (0-10/K)          アメリレ (0-10/K) |